# Afvikling af Bridge turnering

BridgeCentral og BridgeMate

Komponenter, opsætning, afvikling og afslutning af turnering.

Leif Thusholt 28–08–2010

# INDEX

#### Α

Angiv startscore  $\cdot$  17

# В

BridgeCentral Formål · 3 BridgeMate Pro Start fra BridgeCentral · 21 BridgeMate Pro Control Formål · 3 BridgeMates Indstilling · 7

# Η

Hent data fra BridgeMate  $\cdot$  27

# /

Ikke spillet Juster score · 29 Indsæt substitut · 15

# Κ

Klubturnering Opstart · 13

# 0

 $Oversidder par \,\cdot\, 16$ 

# Ρ

PC og andet udstyr · 4 Publicer resultatet på Internet · 34

#### R

Reguler score efter turnering · 34

#### 5

Sikkerhedskopi efter turnering · 35 Start BridgeCentral · 10 Startdata til hjemmeside · 20

#### **T**

Trådløst Bredbånd fra 3  $\cdot$  8

#### U

Udskriv startdata · 18

#### V

Vedligehold startliste · 14

#### BRIDGECENTRAL

FORMÅL

BridgeCentral udvikles og distribueres af DBF. Formålet er at gøre det lettere for forbundets medlemmer at administrere klubber og afvikle bridge turneringer.

Kort fortalt indeholder BridgeCentral stort set alle de funktioner man har behov for i forbindelse med klub administration, som for eksempel:

- > Medlemskartotek
- > Skifteplaner
- > Mulighed for oprettelse af bridgeturneringer, som derefter kan beregnes på PC'en.
- > Administration af Bronze Point.
- > Publicering af resultater på Internettet.
- > Understøttelse af BridgeMate score enheder.
- > Administration af kontingent.
- > Sikkerhedskopiering af database.
- Udskrifter af resultater, startlister, regnskabs blanketter, bordplancer, privatregnskaber, medlemslister m.v.

#### BRIDGEMATE PRO CONTROL

FORMÅL

BridgeMate Pro Control (BPC) er det program der kommunikeret med bord apparaterne. Normalt startes dette program automatisk fra BridgeCentral, når man aktiverer en bestemt knap (mere om dette senere). BPC står i radiokontakt med bord apparaterne, og kommunikationen foregår begge veje. Når der tastes resultater sendes dette til BridgeMate Serveren (som er kabelforbundet med PC), som levere informationerne videre til PC'en via USB kabel. Af sikkerhedshensyn ligger data altså gemt tre forskellige steder så man har mulighed for at samle data op uanset hvilke fejl der optræder.

#### PC OG ANDET UDSTYR

Til afvikling af turnering anvendes PC med strøm forsyning, og eventuelt en PS2 mus forbundet til det grønne stik i højre side. Derudover skal vi bruge Trådløst Bredbånd fra 3, BridgeMate Pro Server med strømforsyning samt en eller flere Turneringsleder nøgler.

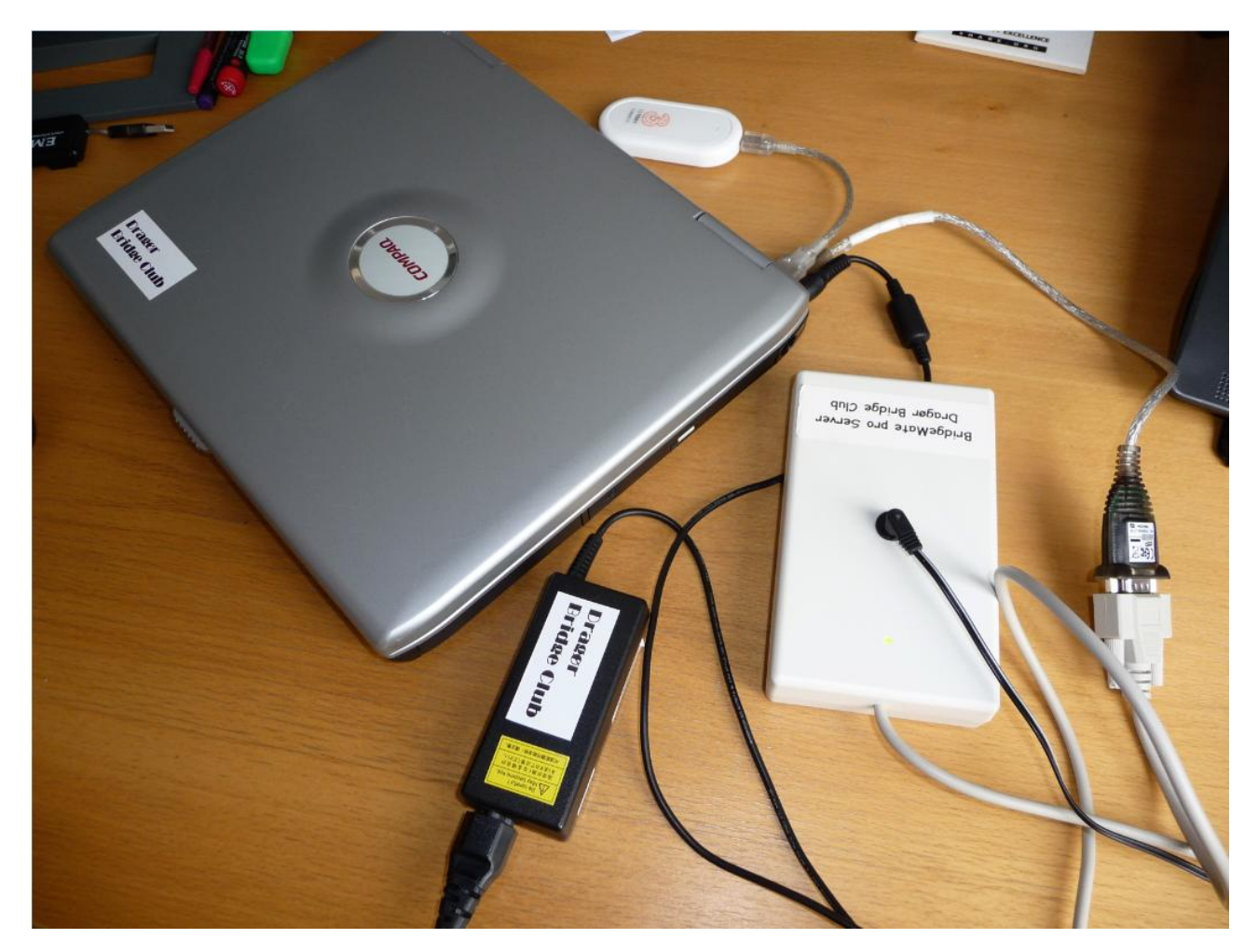

De to USB stik anvendes til server og Trådløst bredbånd. Strømforsyninger til PC og Server tilsluttes og strømmen sættes til.

Musepladen kan inaktiveres hvis der er tilsluttet en PS2 mus, og det gøres på den lille knap lige oven over musepladen:

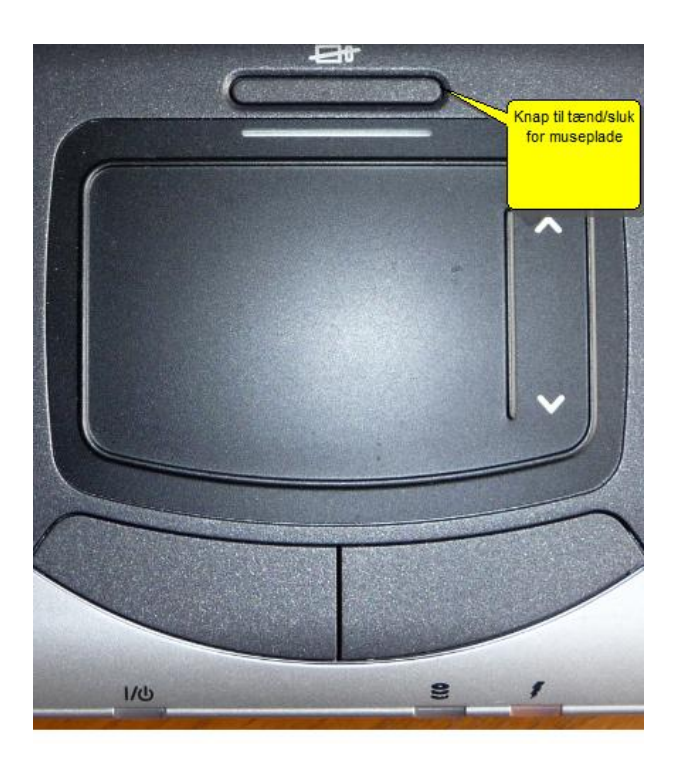

# HUSK AT DER SKAL VÆRE STRØM PÅ PC OG SERVER UNDER HELE FORLØBET.

BRIDGEMATE PRO SERVER MED USB KABEL

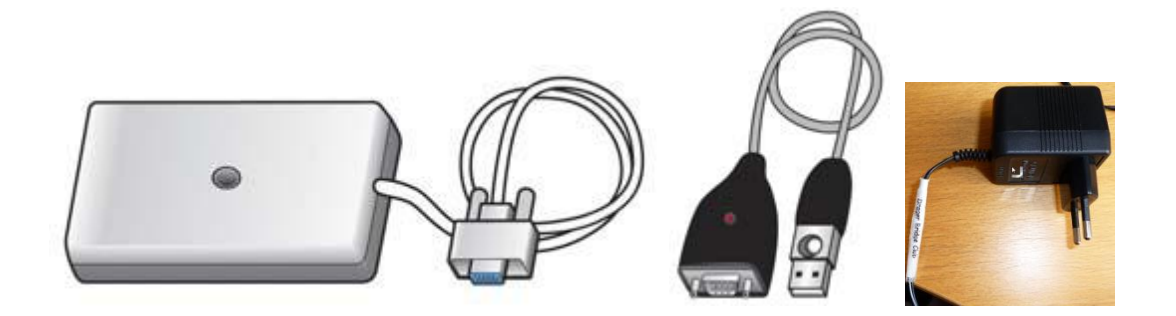

TURNERINGSLEDER NØGLER

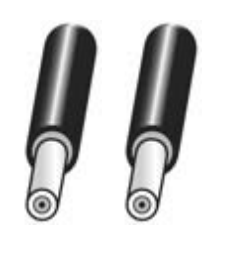

TRÅDLØST BREDBÅND

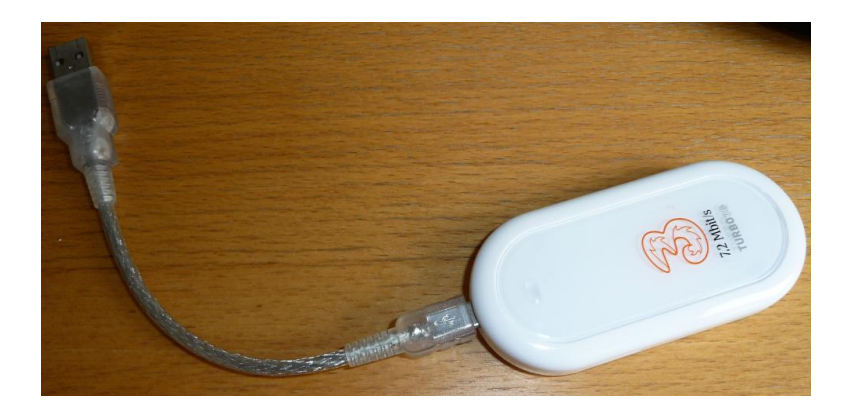

#### BRIDGEMATES

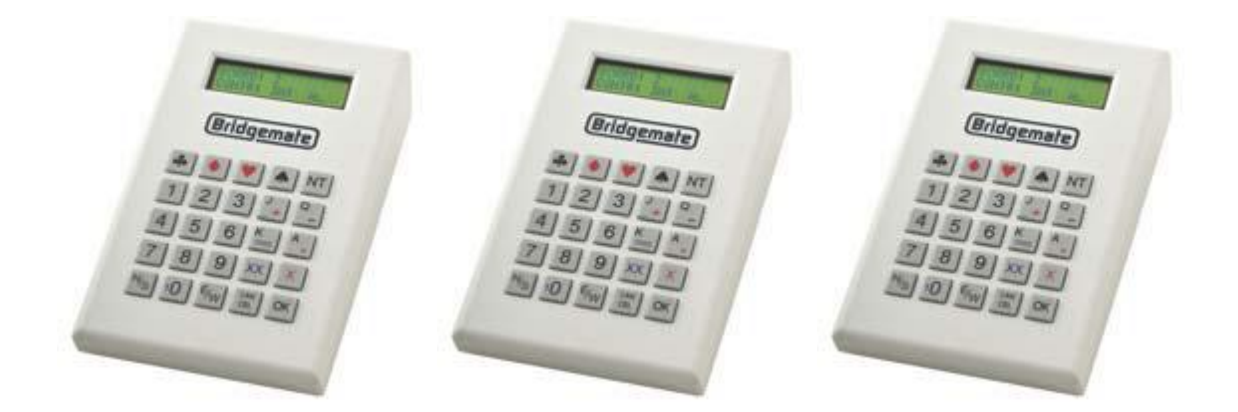

#### **BRIDGEMATES (BORDAPPARATER)**

#### INDEN TURNERINGS START

Man skal sikre sig at bord apparaterne har det korrekte bord/række nummer inden start. Alle apparater er forsynet med en mærkat som viser hvad apparatet normalt hedder. Når vi spiller i én række skal de hedde A1-A10, og når vi spiller i to rækker skal de hedde A1-A5 og B1-B5. For at spare penge har jeg valgt at anvende fire apparater med dobbelt nummerering:

- B1/A7
- B2/A8
- B3/A9
- B4/A10

Skal der spilles i én række bruges A nummerering, skal der spilles i to rækker bruges B.

#### KONTROL AF BORD/RÆKKE

Når man tænder en Bridgemate første gang, vises dette:

BRIDGEMATE PRO

V2.3.2a DK

Tryk OK igen for at se Bord og Række indstillingen. Hvis indstilling er korrekt placeres apparatet på det tilsvarende bord, og er nu klar til brug.

#### ÆNDRING AF BORD/RÆKKE

For at ændre skal vi bruge Turneringsleder nøglen. Indsæt TU nøglen når

BRIDGEMATE PRO V2.3.2a DK

vises, og følgende skærm dukker nu op:

RÆKKE: A +/-BORD: 7

Brug + og - tasterne til at justere RÆKKEN. Tryk OK for at vælge rækken. Følgende skærm vises:

RÆKKE: B BORD: 7\_

Tryk CANCEL for at slette nummeret, og brug nummer taster for at indsætte det korrekte bord nummer. Tryk OK igen for at konfirmere Bord nummeret. Skærmen ændres igen:

KANAL: 0\_

Tryk OK, da Kanal 0 er den kanal vi anvender. Nu vises:

OPSÆTNING GEMT

Denne opsætning gælder indtil næste gang TU nøglen anvendes til at ændre Bord/Række.

#### TRÅDLØST BREDBÅND FRA 3

Det trådløse bredbånd startes når Turbo modem sidder i USB porten. Find ikon til bredbånd

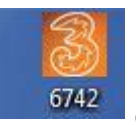

og dobbeltklik.

#### Nu kommer denne boks til syne

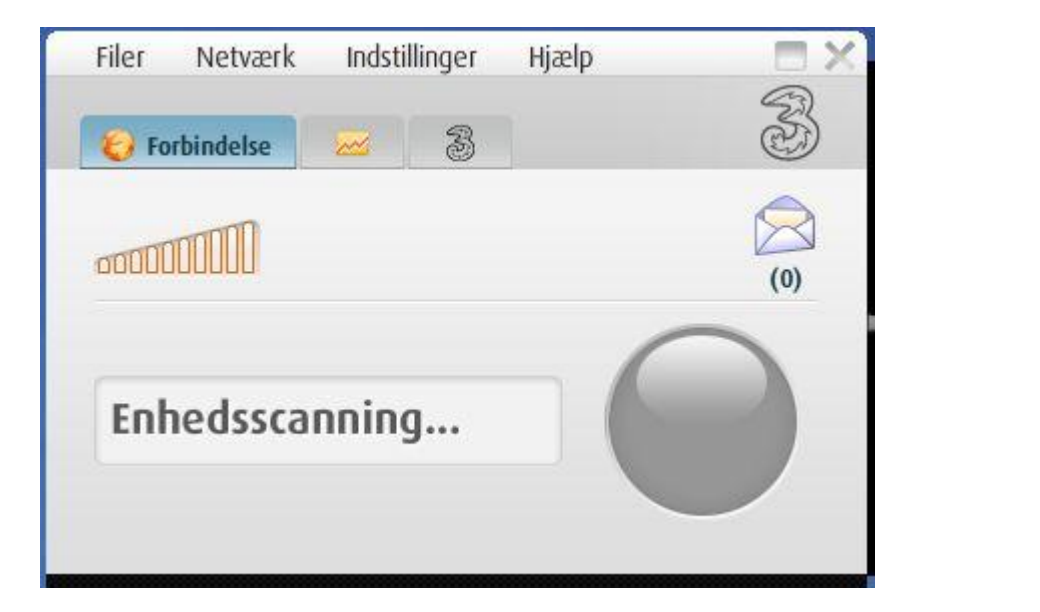

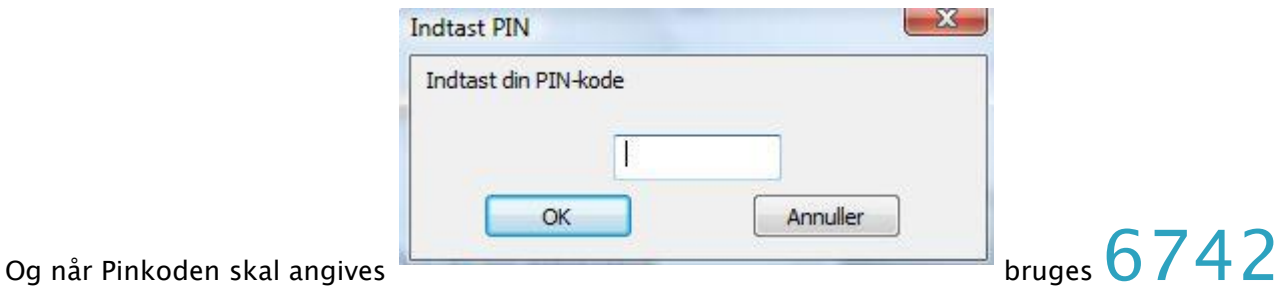

og der trykkes OK.

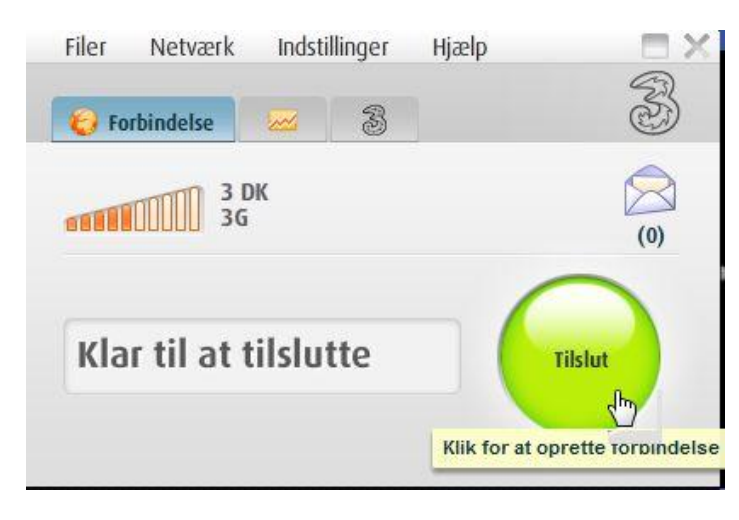

Der trykkes nu "Tilslut" og bredbåndet

kører.

| Filer | Netværk    | Indsti       | llinger | Hjælp | LXX    |
|-------|------------|--------------|---------|-------|--------|
| 😧 Fo  | orbindelse | <b>~</b>     | 3       |       | Ì      |
| M     | 3 (<br>Tu  | OK<br>rbo 3G |         |       | (0)    |
| Tils  | luttet 0   | 00:00        | :19     | - (   | Afbryd |

Man kan fjerne denne rude fra skærmen ved at klikke på firkanten (ikke krydset) i øverste højre side.

#### START BRIDGECENTRAL

Ikonet for BridgeCentral findes på skrivebordet:

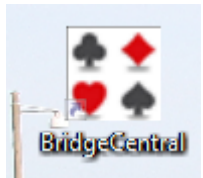

Klik og følgende popper op:

|                  | Bf                 | Bric | lge( | Central<br>Version 2.0 |
|------------------|--------------------|------|------|------------------------|
| Klubforbindelse: | Dragør Bridge Club |      | •    | Klubforbindelser       |
| Brugernavn:      | Leif               | •    |      |                        |
|                  |                    |      | ОК   | Annuller               |

Tryk "OK"

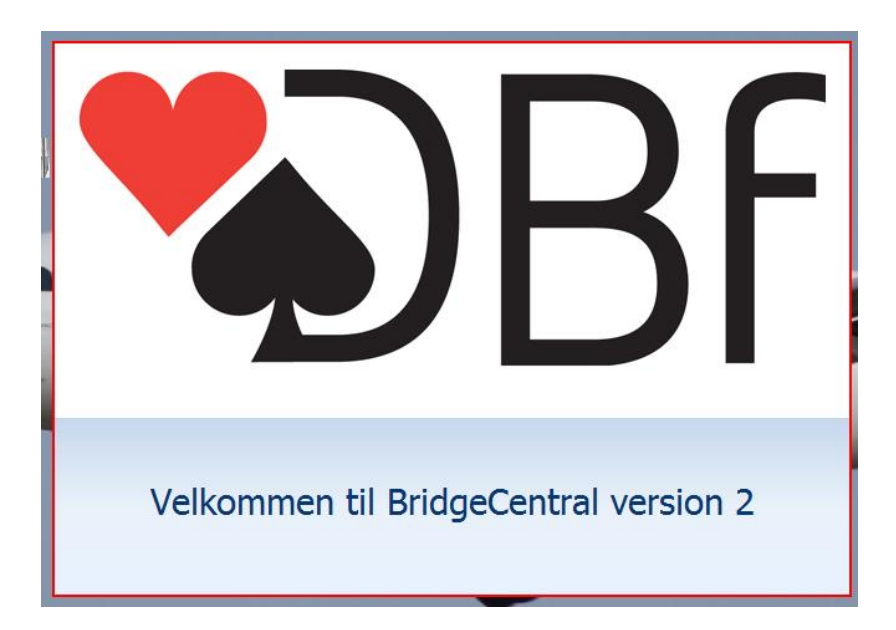

Nu er vi inde i BridgeCentral og velkomstsiden vises.

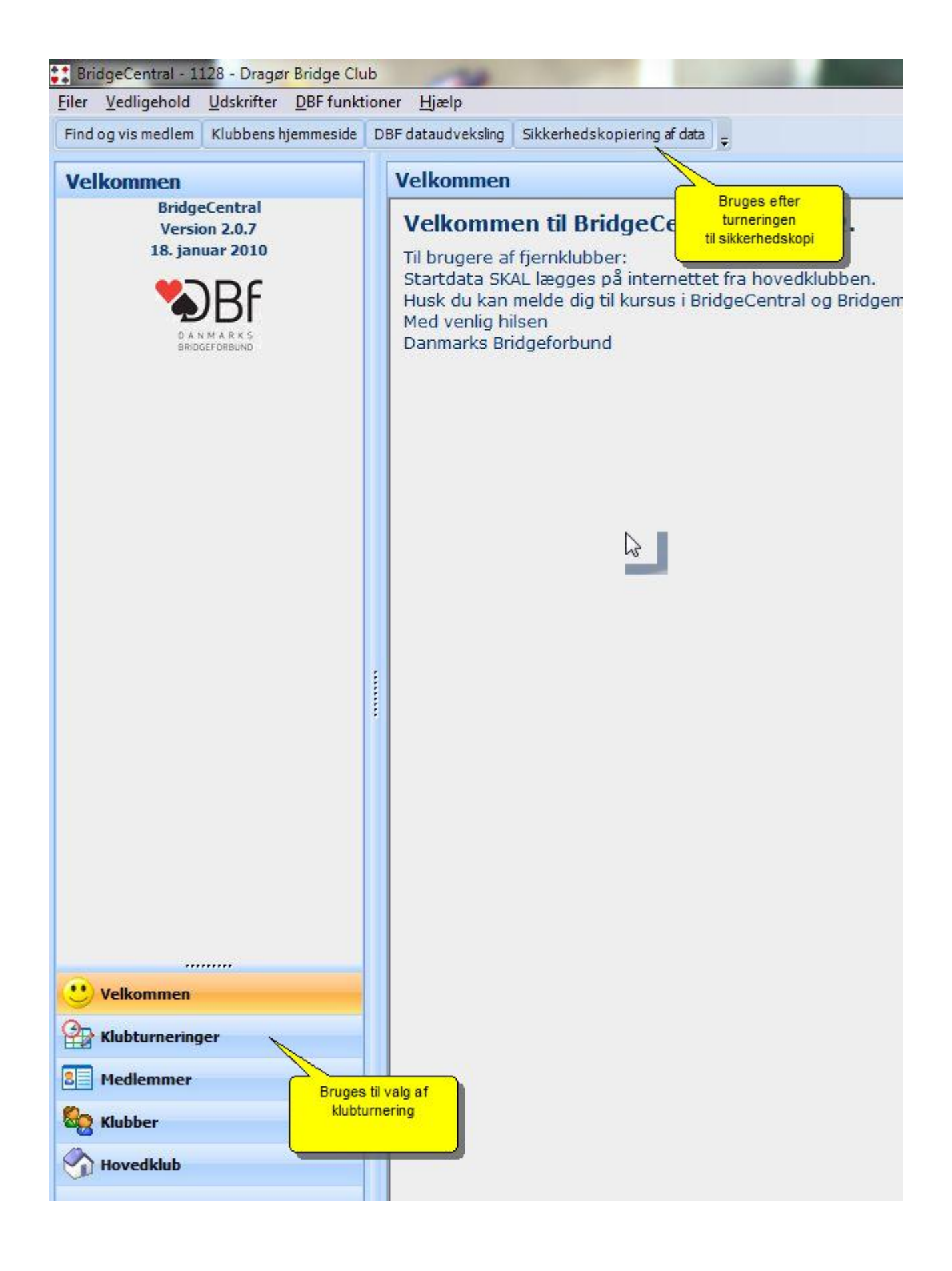

Bemærk at Velkomstsiden kan indeholde information fra Forbundet. Nu skal vi finde og afvikle

| den rigtige turnering. Vi trykker på   | Hubturneringer                     | og lad os sige at vi ska |
|----------------------------------------|------------------------------------|--------------------------|
| afvikle 2. Sektion af en turnering sor | m hedder Øvelse, og den spilles 26 | 5-8 formiddag og aften.  |
| Første sektion er afviklet.            |                                    |                          |

| Klubturneringer    | Klubturne      | ring   |              |
|--------------------|----------------|--------|--------------|
| Klub               | Klubturnering: | Øvelse |              |
| Dragør Bridge Club | MP-tildeling:  | Bronze |              |
| Periode            |                |        |              |
| Vis planlagte 🔹    |                |        |              |
| Oversigt           |                |        |              |
|                    |                |        |              |
|                    | Detaljer       | _      | Tilmeldinger |
|                    | Tilmeldinger   |        |              |
|                    |                |        |              |
|                    |                |        |              |
|                    |                |        |              |
|                    |                |        |              |
|                    |                |        |              |
|                    |                |        |              |

Når vi klikker på den lille figur foran Øvelse foldes turneringen ud, og vi ser de to sektioner. Vi skal afvikle aftens sektionen, så vi klikker på anden linie

| Klubturneringer                                         | Klubturne                | ring   |     |
|---------------------------------------------------------|--------------------------|--------|-----|
| Klub                                                    | Klubturnering:           | Øvelse |     |
| Dragør Bridge Club                                      | MP-tildeling:            | Bronze |     |
| Periode                                                 |                          |        |     |
| Vis planlagte                                           |                          |        |     |
| Oversigt<br>Øvelse<br>26-8-2010, formiddag<br>26-8-2010 | Turnering                |        |     |
|                                                         | Detaljer<br>Tilmeldinger |        | Til |

Nu sker der en hel masse i højre side af skærmen, idet der fremkommer en masse detaljer om turneringsafvikling.

| Turnering                   |                                   |                                                                                             |                               |
|-----------------------------|-----------------------------------|---------------------------------------------------------------------------------------------|-------------------------------|
| Turnering: Mitchell -       | - 3 borde                         | Dato: 26-08-2010                                                                            |                               |
| rumenngsrom. Amindeli       | g partumening                     |                                                                                             |                               |
| Detaljer                    | Turneringsafvikling               |                                                                                             |                               |
| Turneringsafvikling         | E Vedligehold startliste          | E Hent data fra BridgeMate                                                                  | Hent data fra BridgeMate      |
| Tilmeldinger                | Angiv startscore                  | Indtast score                                                                               | Udskriv resultater            |
| Startliste                  | Udskriv startdata                 | Udskriv rundestilling                                                                       | Resultater til hjemmeside     |
| Indtastet score             | Startdata til hjemmeside          | Rundestilling til hjemmesid                                                                 | le <b>H</b>                   |
| Resultater                  | Start BridgeMate Pro              |                                                                                             |                               |
|                             |                                   |                                                                                             |                               |
| _                           |                                   |                                                                                             |                               |
| Vi trykker på               | Vedligehold startliste            | og så kommer der er spøre                                                                   | osmål som vi svarer "Ja" til. |
|                             |                                   |                                                                                             |                               |
| Spørgsmål                   | _                                 |                                                                                             |                               |
|                             |                                   |                                                                                             |                               |
| Overfo                      | ør deltagere fra forrige turnerin | gsdag?                                                                                      |                               |
|                             |                                   |                                                                                             |                               |
|                             |                                   |                                                                                             |                               |
|                             | Ja                                | Nej                                                                                         |                               |
|                             |                                   |                                                                                             |                               |
| Vedligehold startliste - 26 | 5-08-2010 aften                   |                                                                                             |                               |
| Tilknyt deltagere Med       | ddelelser                         |                                                                                             |                               |
| Ledige tilmeldinger         | Manuel indtastning                | Startliste:                                                                                 |                               |
|                             | <u></u>                           | <ol> <li>Didde Borgstrøm - Inger Møller Jensen</li> <li>Annie Høj - Grith Bacher</li> </ol> | ► Flyt op                     |
|                             |                                   | 3 Inge Bloch - Leise Odorico<br>4 Leif Jensen - Kurt Hoiser Jensen                          | Angiv oversidder              |
|                             |                                   | 5 Dina Isbrandtsen - Ebba Paulsen<br>6 Poul Rasmussen - Evald Andersen                      |                               |
|                             |                                   |                                                                                             |                               |
|                             |                                   |                                                                                             |                               |
|                             | <<                                |                                                                                             |                               |
|                             |                                   |                                                                                             |                               |
|                             | -                                 |                                                                                             | -                             |
| Vedlig                      | gehold tilmeldinger               | Spillere:<br>Didde Borgstrøm                                                                | Angiv substitut               |
| 0.                          | verfør deltagere                  | Inger Møller Jensen                                                                         | <b>T</b>                      |
|                             |                                   |                                                                                             | OK Annuller                   |
|                             |                                   |                                                                                             |                               |

Dette er navnene på de tilmeldte til turneringen. Hvis navnene er korrekte trykkes UK . Hvis der anvendes substitutter, så kan de indrapporteres nu, men man kan også vente til

| senere ved at bruge                       | . For eksemplets skyld inds                                                                                                    | ætter vi en substitut:                                                                                 |
|-------------------------------------------|----------------------------------------------------------------------------------------------------|----------------------------------------------------------------------------------------------------|
| Vedligehold startliste - 26-08-2010 aften | •                                                                                                    | ×                                                                                                    |
| Ledige tilmeldinger Manuel indtastning    | Startliste:<br>1 Didde Borgstrøm - Inger Møller Jensen<br>2 Annie Høj - Grith Bacher<br>3 Inge Bloch - Leise Odorico<br>4 Leif Jensen - Kurt Hoiser Jensen<br>5 Dina Isbrandtsen - Ebba Paulsen<br>6 Poul Rasmussen - Evald Andersen<br></th <th><ul> <li>Flyt op</li> <li>Flyt ned</li> <li>Angiv oversidder</li> <li>Automatisk opstilling</li> </ul></th> | <ul> <li>Flyt op</li> <li>Flyt ned</li> <li>Angiv oversidder</li> <li>Automatisk opstilling</li> </ul> |
| Vedligehold tilmeldinger                  | Spillere:<br>Leif Jensen<br>Kurt Hoiser Jensen                                                                                                    | Angiv substitut                                                                                        |
|                                           |                                                                                                    | OK Annuller                                                                                            |

Vi klikker på par nummer 4 og klikker på den anden spiller i parret og trykker

Angiv substitut

Så dukker denne op, og hvis navnet findes blandt ledige klubmedlemmer så kan det tages derfra, eller kan man bruge Manuel indtastning

| Angiv substitut for Ku              | t Hoiser Jensen            |                                                  | <b></b> |               |              |
|-------------------------------------|----------------------------|--------------------------------------------------|---------|---------------|--------------|
| Ledige substitu<br>Søg i hovedklubb | teriklubben<br>en Opretnys | Ledige klubmedlemmer<br>ubstitut Manuel indtastn | ing     |               |              |
| Navn: Hans Chr                      | stian Andersen             |                                                  |         |               |              |
|                                     |                            |                                                  |         |               |              |
|                                     |                            |                                                  |         |               |              |
|                                     |                            |                                                  |         |               |              |
|                                     |                            | ОК Апп                                           |         | skrive navnet | og trykke OK |

| Startliste:<br>1 Didde Borgstrøm - Inger Møller Jensen<br>2 Annie Høj - Grith Bacher<br>3 Inge Bloch - Leise Odorico<br>4 Leif Jensen - Hans Christian Andersen<br>5 Dina Isbrandtsen - Ebba Paulsen<br>6 Poul Rasmussen - Evald Andersen<br></th <th>Flyt op<br/>Flyt ned<br/>Angiv oversidder<br/>Automatisk opstilling</th> | Flyt op<br>Flyt ned<br>Angiv oversidder<br>Automatisk opstilling |
|----------------------------------------------------------------------------------------------------|------------------------------------------------------------------|
| Spillere:                                                                                                    | •                                                                |
| Leif Jensen<br>Hans Christian Andersen (S)                                                                                                    | Fjern substitut                                                  |
|                                                                                                    | OK Annuller                                                      |
| √i har nu indsat substitut og trykke                                                                                                    | er <b>OK</b> for at komme videre.                                |

#### **OVERSIDDERPAR**

Det er vigtigt at man tager stilling til oversidderpar inden turneringen startes, da man ellers skal ind i alle spil efter turneringen og angive justeret score for alle de spil der ikke er spillet. Ved at angive oversidder inden turneringen, så indsættes den justerede score automatisk.

For eksemplets skyld så prøver vi at omdanne par nummer 5 til oversidderpar:

Vi flytter bjælken ned til par nummer 5, og trykker på knappen

| Ledige tilmeldinger Manuel indtastning     | *<br>* | Startliste:<br>1 Didde Borgstrøm - Inger Møller Jensen<br>2 Annie Høj - Grith Bacher<br>3 Inge Bloch - Leise Odorico<br>4 Leif Jensen - Hans Christian Andersen | <b>^</b> [ | Flyt op<br>Flyt ned                        |
|--------------------------------------------|--------|----------------------------------------------------------------------------------------------------|------------|--------------------------------------------|
|                                            | <      | 5 Dna Isbrandtsen - Ebba Paulsen<br>6 Poul Rasmussen - Evald Andersen                                                                                           |            | Angiv oversidder<br>Automatisk. opstilling |
| Vedligehold tilmeldinger Overfør deltagere |        | Dina Isbrandtsen<br>Ebba Paulsen                                                                                                    | *<br>*     | Angiv substitut                            |

og så popper denne menu op, og normalt tildeler vi 50/50 % som point deling.

| Justeringsn             | netode: 🧿 Procent<br>🔘 Point |  |  |
|-------------------------|------------------------------|--|--|
| Oversidder<br>Manglende | ıde par: 50% ▼<br>par: 50% ▼ |  |  |
|                         |                              |  |  |

Vi trykker blot ker vi tilbage til turneringsafviklings siden.

|     | Spillere                                                                  | Startscore  | Bem. | Ľ |
|-----|---------------------------------------------------------------------------|-------------|------|---|
| 1   | Didde Borgstrøm - Inger Møller Jensen                                     | 2           |      |   |
| 2   | Annie Høj - Grith Bacher                                                  | 9           |      |   |
| 3   | Inge Bloch - Leise Odorico                                                | 7           |      | = |
| 4   | Leif Jensen - Hans Christian Andersen                                     | 7           |      |   |
| 5   |                                                                           | 0           |      |   |
| 6   | Poul Rasmussen - Evald Andersen                                           | 6           |      | μ |
|     |                                                                           |             |      |   |
| em: | * betyder at den overførte score fra sidste spilleperiode er optjent i en | n anden ræk | ke   |   |

Og her har man så mulighed for at foretage eventuelle justeringer af startscoren. Vi kan se at par 5 har fået scoren 0, og det skal nok rettes tilbage til den score par 5 oprindeligt havde

optjent. Her trykker vi blot <u>OK</u>, og så er vi klar til at udskrive startdata.

# UDSKRIV STARTDATA

| Vi trykker | Udskriv startdata | 3 | og så fremkommer |
|------------|-------------------|---|------------------|
|            |                   |   |                  |

| Udskriv startdata                    |
|--------------------------------------|
| Startliste:                          |
| 🔽 Udskriv startliste 🔰 🚔             |
| 🗌 Udskriv alle rækker på samme liste |
| Medtag resultater fra sidste sektion |
| Regnskaber:                          |
| Udskriv vandreregnskaber             |
| Fra spil 1 📩 til spil 3 👘            |
| Bordplancher:                        |
| Udskriv bordplancher                 |
| Fra bord 1 📩 til bord 3 💌            |
| Checkliste:                          |
| Udskriv blank checkliste             |
| Vis printervalg >> OK Annuller       |

Nu skal man sikre sig at nedenstående indstillinger er korrekte:

| Startliste:                            |   |          |
|----------------------------------------|---|----------|
| 💭 Udskriv startliste                   | 1 | <b>*</b> |
| 📃 Udskriv alle rækker på samme liste   |   |          |
| 🔲 Medtag resultater fra sidste sektion |   |          |

Jeg laver normalt alle rækker på samme liste, og laver også hak ved "Medtag resultater fra sidste sektion". Når det er OK, så skal man sikre sig at det kommer ud på den rigtige printer.

| Startliste:                            |                                       |
|----------------------------------------|---------------------------------------|
| 🗹 Udskriv startliste 🔰 🚔               | Printer: hp officejet 6100 series 🔹 👻 |
| 📃 Udskriv alle rækker på samme liste   | Bakke: Autovalg af printer 🔹 👻        |
| 🥅 Medtag resultater fra sidste sektion |                                       |
| Regnskaber:                            |                                       |
| 🔲 Udskriv vandreregnskaber             | Printer: hp officejet 6100 series 🔹 🗸 |
| Fra spil 🛛 🚔 til spil 🏾 🚔              | Bakke: Autovalg af printer            |
|                                        |                                       |
| Bordplancher:                          |                                       |
| 🔲 Udskriv bordplancher                 | Printer: hp officejet 6100 series 🔹   |
| Fra bord 1 📩 til bord 3 💌              | Bakke: Autovalg af printer 🔹 👻        |
| Checkliste:                            |                                       |
| 🗌 Udskriv blank checkliste             | Printer: CutePDF Writer               |
|                                        | Bakke: OnlyOne                        |
|                                        |                                       |
| < Skjul printervalg                    |                                       |

# STARTDATA TIL HJEMMESIDE

Nu kan vi sende startdata til hjemmesiden. Det gøres blot ved at trykke

Startdata til hjemmeside (det kræver naturligvis at der er internet forbindelse). Der

|                                                                     | Opbyg hjemmeside                                                                                                    |
|---------------------------------------------------------------------|----------------------------------------------------------------------------------------------------|
|                                                                     | Klik start for at opbygge hjemmesiden for denne<br>sektion.<br>Hjemmesiden befinder sig i mappen:<br>"C:\BridgeCentral\Hjemmeside\Klub1128\". |
| fremkommer en non un boks                                           | Start Annuller                                                                                                    |
| svarer Start kil, og når                                            | hjemmesiden er opbygget på egen PC, så kommer denne bok                                                                                       |
| Send hjemmeside til Internet<br>Klik start for at sende denne sekti | ions hjemmeside til                                                                                                    |
| Klar til start                                                      |                                                                                                    |

Start Annuller og når man svarer Start kil den, så

ligger startlisten på internettet.

#### **BRIDGEMATE PRO**

I denne lille turnering skal vi kun bruge 3 BridgeMates. De skal have identifikationen A1, A2 og A3.

BridgeMates og skifteplaner og kort lægges på bordene, og BridgeMate Pro startes

Start BridgeMate Pro

| Start BridgeMate Pro                                                                                                    |  |
|----------------------------------------------------------------------------------------------------|--|
| Start BridgeMate Pro Avancerede muligheder                                                                                                    |  |
| Start BridgeMate Pro 🔀 Ia                                                                                                    |  |
| Parametre/status:                                                                                                    |  |
| BridgeMate databasen opbygges<br>BridgeMate serveren nulstilles<br>BridgeMate database: C:\BridgeCentral\BridgeMate\1128\BMDB_Section_325.bws |  |
|                                                                                                    |  |
|                                                                                                    |  |
|                                                                                                    |  |
|                                                                                                    |  |
|                                                                                                    |  |
|                                                                                                    |  |

Nu fremkommer denne boks. Når vi trykker på "Start BridgeMate Pro" opbygges database, og serveren nulstilles.

| BridgeMate                                                                                                    | ×                                                                                         |
|----------------------------------------------------------------------------------------------------|-------------------------------------------------------------------------------------------|
| ADVARSEL: Du er ved at nulstille BridgeMate serveren, hvilket<br>serveren. Dette skal KUN gøres ved spilleperiodens start. Hvis<br>fortsætte med at opsamle data for en allerede kørende turner<br>PC-nedbrud), skal du vælge "Genoptag resultatindsamling", f<br>"Start inddatering". Ønsker du virkelig at nulstille serveren? | vil slette alle data i<br>du i stedet blot vil<br>ng (f.eks. efter<br>ør du du trykker på |
| Ja                                                                                                    | Nej                                                                                       |

Vi modtager en advarsel om, at vi er ved at nulstille serveren. Da det er lige hvad vi ønsker, svarer vi "Ja".

| 📅 Bridgemate® Pro Control - C:\BridgeCentral\Brid                                                                                                 | geMate\1128\BMDB_Section_208.bws                             |
|----------------------------------------------------------------------------------------------------|--------------------------------------------------------------|
| File Session Server Tools Help                                                                                                    |                                                              |
| 🛩   🕎                                                                                                    |                                                              |
| Server information Value                                                                                                    | Res <u>u</u> lts Round <u>m</u> onitor <u>B</u> oard monitor |
| Serial port         4           Hardware version         1.1           Firmware version         1.2.6           Communication version         1.0 | ID Section Table Round Board Pair NS                         |
| Battery level AC mains adaptor<br>Channel 0<br>Region Europe                                                                                      |                                                              |
| k,                                                                                                    |                                                              |
| All tables Client tables                                                                                                    |                                                              |
| Section Table Upload Status<br>A 1 yes<br>A 2 yes<br>A 3 yes                                                                                      |                                                              |

Her kan vi se at BridgeMate Pro server er Connected. Vi kan også se at alle BridgeMate's er røde, de har med andre ord ikke været i forbindelse med serveren endnu, det sker først når man trykker OK et par gange på BridgeMate apparatet.

| 💾 Bridgemate® Pro Co                                                                                                    | ontrol - C:\BridgeCentral\BridgeMate\1128\BMDB_Section_20                                                                                                    | 8.1 |
|----------------------------------------------------------------------------------------------------|----------------------------------------------------------------------------------------------------|-----|
| File Session Server Too                                                                                                    | vls Help                                                                                                    |     |
| 📽   🕎                                                                                                    |                                                                                                    |     |
| Server information<br>Bridgemate Pro server<br>Serial port<br>Hardware version<br>Firmware version<br>Communication version<br>Battery level<br>Channel<br>Region | Value     Results     Round monitor     Board monitor       Connected     4     Section     Table       1.1     1.2.6     1.0     AC mains adaptor     O       Durope     Europe     Image: Section in the section is adaptor in the section is adaptor.     Image: Section is adaptor is adaptor. | or  |
| <u>All tables</u> <u>Client tables</u>                                                                                                    |                                                                                                    |     |
| Section Table Upload<br>A 1 yes<br>A 2 yes<br>A 3 yes                                                                                                    | Status                                                                                                    |     |

Nu kan vi se at BridgeMate på bord 1 er aktiveret. Bemærk også, at jeg har trykket på "Board Monitor" fanen, for at flytte display væk fra "Results", idet "Results" hen over turneringen vil vise hvad der er spillet i hvert enkelt spil ved alle borde. "Board Monitor" eller "Round Monitor" viser blot hvor langt vi er nået med at indtaste spil på BridgeMates.

| 🚆 Bridgemate® Pro Co                                                                                                    | ntrol - C:\BridgeCentral\Bri                              | dgeMate\1128\BMDB_Se  | ection_208.b  |
|----------------------------------------------------------------------------------------------------|-----------------------------------------------------------|-----------------------|---------------|
| File Session Server Tool                                                                                                    | s Help                                                    |                       |               |
| 🚔   🕎                                                                                                    |                                                           | _                     |               |
| Server information<br>Bridgemate Pro server<br>Serial port<br>Hardware version<br>Firmware version<br>Communication version<br>Battery level<br>Channel<br>Region | Value Connected 4 1.1 1.2.6 1.0 AC mains adaptor 0 Europe | Results Round monitor | Board monitor |
| All tables Client tables                                                                                                    |                                                           |                       |               |
| SectionTableUploadA1yesA2yesA3yes                                                                                                    | Status                                                    |                       |               |

Her kan vi se at alle tre borde nu er i gang, og at spil 1 er spillet ved bord 1, spil 2 er spillet ved bord 2 og spil 3 er spillet ved bord 3.

Når alle spil er indtastet og sektionen er færdigspillet skal alle lys overgå til rødt igen som tegn på at BridgeMate ikke længere er forbundet til serveren:

| 🚆 Bridgemate® Pro Co                                                                                                    | ontrol - C:\BridgeCe                                                              | ntral\Brid | geMate\1                          | 128\BMDB_                                    | Section_                                                                                                    | _208.bv |
|----------------------------------------------------------------------------------------------------|-----------------------------------------------------------------------------------|------------|-----------------------------------|----------------------------------------------|----------------------------------------------------------------------------------------------------|---------|
| File Session Server Too                                                                                                    | ls Help                                                                           |            |                                   |                                              |                                                                                                    |         |
| 📽   🖉                                                                                                    |                                                                                   |            |                                   |                                              |                                                                                                    |         |
| Server information<br>Bridgemate Pro server<br>Serial port<br>Hardware version<br>Firmware version<br>Communication version<br>Battery level<br>Channel<br>Region | Value<br>Connected<br>4<br>1.1<br>1.2.6<br>1.0<br>AC mains adaptor<br>0<br>Europe |            | Results<br>Section<br>A<br>A<br>A | Round <u>m</u> onito<br>Table<br>1<br>2<br>3 | Board m           1         2           1         1           1         1           1         1           1         1 | ionitor |
| All tables <u>C</u> lient tables                                                                                                    |                                                                                   |            |                                   |                                              |                                                                                                    |         |
| Section Table Upload<br>A 1 yes<br>A 2 yes<br>A 3 yes                                                                                                    | Status                                                                            |            |                                   |                                              |                                                                                                    |         |

Vi ser at alle Mates er færdige og at alle spil er spillet én gang ved alle borde. Under normale omstændigheder afslutter BridgeMate Pro automatisk når det sidste resultat fra sidste BridgeMate er indtastet.

Vi går nu tilbage til BridgeCentral programmet, og vi stopper "Start BridgeMate Pro" boksen ved at trykke på det røde kryds i højre hjørne:

| 🛟 Start BridgeMate Pro                                            |                                                                                     |  |
|-------------------------------------------------------------------|-------------------------------------------------------------------------------------|--|
| Start BridgeMate Pro                                              | Avancerede muligheder                                                               |  |
| Start BridgeMat                                                   | e Pro                                                                               |  |
| Parametre/status:                                                 |                                                                                     |  |
| BridgeMate database<br>BridgeMate serveren<br>BridgeMate database | n opbygges<br>nulstilles<br>: C:\BridgeCentral\BridgeMate\1128\BMDB_Section_326.bws |  |
|                                                                   |                                                                                     |  |
|                                                                   |                                                                                     |  |
|                                                                   |                                                                                     |  |
|                                                                   |                                                                                     |  |

og vi vender tilbage til BridgeCentral.

### HENT DATA FRA BRIDGEMATE

Nu aktiverer vi menupunktet Hent data fra BridgeMate . Der findes 2 knapper som hedder det samme, og det har ingen betydning hvilken vi vælger.

| Hent data fra BridgeMate Avancerede muligheder                                                  |   |
|-------------------------------------------------------------------------------------------------|---|
| Hent data fra RridgeMate                                                                        |   |
| Henter data                                                                                     |   |
|                                                                                                 | ] |
| Parametre/status:<br>BridgeMate database: C:\BridgeCentral\BridgeMate\1128\BMDB_Section_208.bws | ~ |
|                                                                                                 |   |
|                                                                                                 |   |
|                                                                                                 |   |
|                                                                                                 |   |

Så kommer denne rude til syne, og igen trykker vi "Hent data fra BridgeMate":

| Hent data fra BridgeMate Avar                                                                                                    | ncerede muligheder                                  |  |
|----------------------------------------------------------------------------------------------------|-----------------------------------------------------|--|
| Henter data                                                                                                    |                                                     |  |
| Parametre/status:                                                                                                    | 0k 🔀                                                |  |
| BridgeMate database: C:\Bridg<br>Resultatopsamling initialiseret - 0<br>***** Runde 1, Række A er færd<br>Række A, Runde 2, Bord 1, Sp<br>***** Bunde 2, Bække A er færd | 9 resultater blev overført fra BridgeMate databasen |  |
| **** Runde 2, Række A er færdig<br>Sikkerhedskopi af BridgeMate da<br>Sikkerhedskopi af BridgeMate da<br>*** Turneringen er færdig ***                                   | ,<br>tabasen dannes<br>tabasen dannet               |  |

Der er overført 9 resultater til BridgeCentral, så det ser rigtigt ud. Vi trykker "OK" :

| lent data fra BridgeMate                                                                                                    |   |
|----------------------------------------------------------------------------------------------------|---|
| Hent data fra BridgeMate Avancerede muligheder                                                                                                    |   |
| Hent data fra BridgeMate                                                                                                    |   |
| Henter data                                                                                                    |   |
| Parametre/status:<br>BridgeMate database: C:\BridgeCentral\BridgeMate\1128\BMDB_Section_208.bws                                                                                         | ~ |
| Resultatopsamling initialiseret - UK<br>**** Runde 1, Række A er færdig ****<br>Række A, Runde 2, Bord 1, Spil 2: TU-Leder skal justere scoren!<br>**** Runde 2, Række A er færdig **** |   |
| **** Runde 3, Række A er færdig ****<br>Sikkerhedskopi af BridgeMate databasen dannes<br>Sikkerhedskopi af BridgeMate databasen dannet<br>*** Turneringen er færdig ***                 |   |
|                                                                                                    | ~ |
|                                                                                                    |   |

Bemærk den linie jeg har fremhævet. Her står at TU leder skal justere scoren i spil 2 Bord 1 runde 2. Vi afslutter ruden "Hent data fra BridgeMate" ved at klikke på det røde kryds.

The second

Dernæst trykker vi på

| igen   | Hent data fra BridgeMate     | igen   | Hent data fra BridgeMate  |
|--------|------------------------------|--------|---------------------------|
| nerin  | Indtast score                | nerin  | Udskriv resultater        |
| er tur | Udskriv rundestilling        | er tur | Resultater til hjemmeside |
| Dnd    | Rundestilling til hjemmeside | Ĕ      |                           |
|        |                              |        |                           |

Indtast score

og så fremkommer dette billede:

Vi skal nu klikke på Spil 2 og finde den linie hvor der mangler et resultat:

| S | <sup>pil</sup><br>2 | Bor<br>2 | d N | SØ\<br>25 | ′Af<br>ℕ | Kor<br>4 | ntrak<br>RU | t D/R<br>D | Stik<br>12 | Re<br>Ju<br>Sk | gistrer scorr<br>steret score<br>ift placering | e<br>; | • • | Spil 1<br>Spil 2<br>Spil 3 |
|---|---------------------|----------|-----|-----------|----------|----------|-------------|------------|------------|----------------|------------------------------------------------|--------|-----|----------------------------|
| • | Spil                | NS       | ØV  | Spilf.    | Kont.    | D/R      | Stik        | NS score   | ØV score   | NS just.       | ØV just.                                       |        |     |                            |
| • | 2                   | 2        | 5   | N         | 4HU      | D        | 12          | 1110       |            |                |                                                |        |     |                            |
|   | 2                   | 3        | 4   | N         | 3UT      |          | 9           | 600        |            |                |                                                |        |     |                            |
|   |                     |          |     |           |          |          |             |            |            |                |                                                | =      |     |                            |

Vi skal nu klikke på den linie hvor resultat mangler, og trykke på knappen "Justeret score":

|                            | score                       | ;                     |                        |                 |       |          |             |          |            |                   |                                               |   |                            |  |
|----------------------------|-----------------------------|-----------------------|------------------------|-----------------|-------|----------|-------------|----------|------------|-------------------|-----------------------------------------------|---|----------------------------|--|
| Turner<br>Klubtu<br>Turner | ringsda<br>rnering<br>ring: | ag:18<br>J: Te<br>Mil | .09.21<br>st<br>tchell | 008<br>- 3 bord | le    |          |             |          |            |                   |                                               |   |                            |  |
| Sr<br>2                    | pil  <br>2                  | Bor<br>1              | rd N                   | ISØV<br>I 6     | ′Af   | Kor<br>4 | ntrak<br>RU | t D/R \$ | Stik<br>12 | Reg<br>Ju:<br>Ski | gistrer score<br>steret score<br>ft placering |   | Spil 1<br>Spil 2<br>Spil 3 |  |
| -                          | Spil                        | NS                    | Ø٧                     | Spilf.          | Kont. | D/R      | Stik        | NS score | ØV score   | NS just.          | ØV just.                                      | ^ |                            |  |
|                            | 2                           | 2                     | 5                      | N               | 4RU   | D        | 12          | 1110     |            |                   |                                               |   |                            |  |
|                            | 2                           | 1                     | 6                      |                 |       |          |             |          |            |                   |                                               |   |                            |  |
|                            | 2                           | 3                     | 4                      | N               | 3UT   |          | 9           | 600      |            |                   |                                               |   |                            |  |

Nu fremkommer pop up og foreslår justeret score 50/50, og det er hvad vi ønsker, så vi trykker "OK".

| Juste | ring af score                                      | ×                                                                                   |
|-------|----------------------------------------------------|-------------------------------------------------------------------------------------|
|       | Justeringsform:<br>Ingen justering  Justeret score | (Erstatter den opnåede score og bliver derfor<br>ikke medtaget ved sammenligningen) |
|       | 🔘 Strafpoint                                       | (Tilføjes/fratrækkes det opnåede resultat for de<br>aktuelle par)                   |
|       | Justeringsværdier:<br>Justeringsform: ()<br>()     | Procent<br>Point                                                                    |
|       | NS justering: 50<br>ØV justering: 50               | )% ▼<br>)% ▼                                                                        |
|       |                                                    | OK Annuller                                                                         |

| Indtast score                                                                                                    |                                                              |
|----------------------------------------------------------------------------------------------------|--------------------------------------------------------------|
| Turneringsdag: 18.09.2008<br>Klubturnering: Test<br>Turnering: Mitchell - 3 borde                                                                                                    |                                                              |
| Spil Bord NS ØV Af Kontrakt D/R S<br>2 3 3 4 N 3 UT 9                                                                                                    | tik Registrer score<br>Justeret score<br>Skift placering     |
| Spil         NS         ØV         Spilf.         Kont.         D/R         Stik         NS score           2         2         5         N         4RU         D         12         1110           2         1         6            600           2         3         4         N         3UT         9         600 | Ø∨ score       NS just.       Ø∨ just.         50%       50% |
| * = Parrene har siddet forkert i dette spil                                                                                                    | NS i zonen (Skift med Alt+1, Alt+2)                          |
| Opsætning Vejledning                                                                                                    | Afslut                                                       |
| Nu trykker vi så Afslut                                                                                                    |                                                              |
| Detaljer         Turneringsafvikling         Tilmeldinger         Startliste         Indtastet score                                                                                                    |                                                              |
| Ved at trykke på                                                                                                    | olonnen kan vi se resultatet af denne turnering.             |

| MD | Pla     | cering                                |
|----|---------|---------------------------------------|
| MP | Sektion | Turnering                             |
|    |         | 1                                     |
|    | 1       | 1                                     |
|    | 2       | 2                                     |
|    | 2       | 2                                     |
|    | 3       | 3                                     |
|    | 3       | 3                                     |
| 9  | g MP    | g MP Sektion<br>1<br>2<br>2<br>3<br>3 |

Helt ude til højre er der mulighed for at regulere scoren, hvis for eksempel et par har to substitutter, og disse scorer over middel, så kan man regulere den samlede score inden resultatet publiceres:

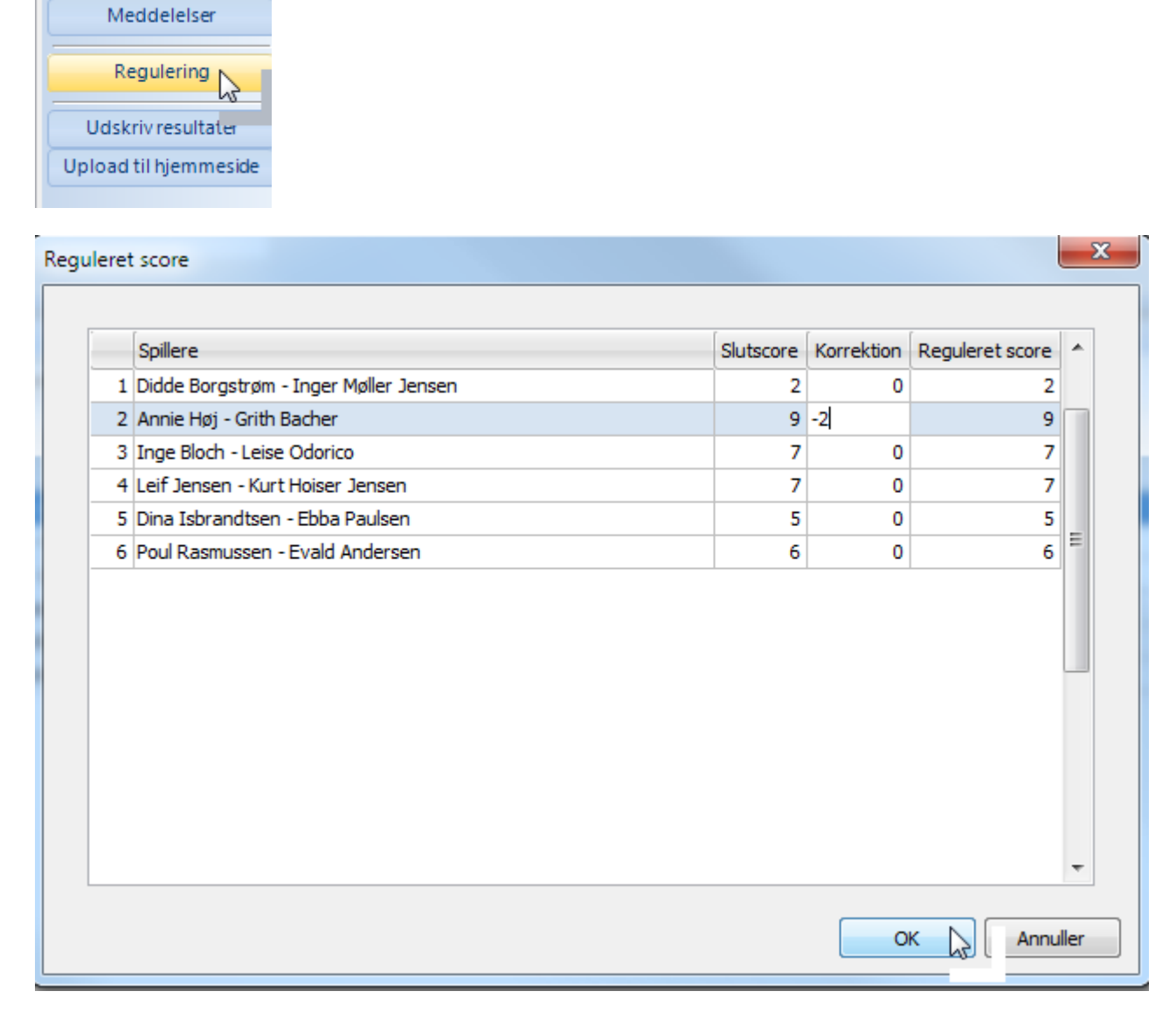

Her har vi reguleret par 2 ned med 2 point for eksemplets skyld.

# PUBLICER RESULTATET PÅ INTERNET

Til sidst publiceres resultatet ved at trykke på

Resultater til hjemmeside

. Det kræver

naturligvis at man har forbindelse til Internettet (man skal trykke OK et par gange inden data ligger på nettet).

Herefter er turneringen afviklet, og til slut laves en sikkerhedskopi. Det gøres ved at trykke

i det øverste bånd i menusystemet. Nu fremkommer:

| Sikk | erhedskopiering X                                                       |   |
|------|-------------------------------------------------------------------------|---|
|      | Den sidste sikkerhedskopiering blev foretaget d. 9. maj 2010.           |   |
|      | Angiv placering af sikkerhedskopi:<br>C:\BridgeCentral\Data\Backup Vælg |   |
|      | Send sikkerhedskopi til DBF via internet                                |   |
| Sta  | atus: (Afventer)                                                        | 0 |

gennemføres kopieringen. Igen kræver det internet forbindelse.

# TIL SLUT LUKKES BRIDGECENTRAL NED OG PC SLUKKES.